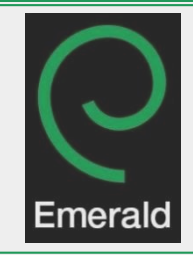

# **Emerald Management**

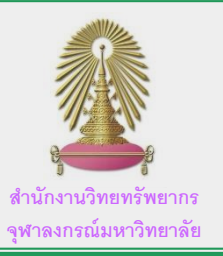

Emerald Insight หรือ Emerald Management เป็นฐานข้อมูลที่พัฒนาขึ้นโดย Emerald Group Publishing รวบรวม บทความทางด้านการบริหารและการจัดการกว่า 300 สำนักพิมพ์ หนังสืออิเล็กทรอนิกส์กว่า 2,500 เล่ม และกรณีศึกษาอีกกว่า 450 กรณี และยังรวมถึง งานวิจัยทางบรรณารักษศาสตร์และสารสนเทศ สังคมศาสตร์ วิศวกรรมศาสตร์ ภาษาศาสตร์ และการขนส่งด้วย

# วิธีการใช้ฐานข้อมูล Emerald Management เบื้องต้น

### เข้าสู่เว็บไซต์

<u>http://www.car.chula.ac.th/curef/?filter=subject</u> จากนั้นเลือกฐานข้อมูลในกลุ่มของ Business & Economics และเลือก ฐานข้อมูล Emerald Management

> Emerald Management Suscense Emerald Management Plus contains about 200 journals from Emerald Group Publishing which publishs journals and books in business and management.

> > More ~

# 1.1 การสืบค้นโดยใช้ Basic Search

- 1.1.1 สืบค้นบทความผ่านช่องทางการค้นหาทั่วไป (1)
- 1.1.2 เลือกประเภทของงานวิจัยได้จากประเภทของบทความ

(2) โดยแบ่งเป็น Articles and Chapters และ

#### Case Studies

1.1.3 คลิก Search เพื่อให้ระบบทำการประมวลผล

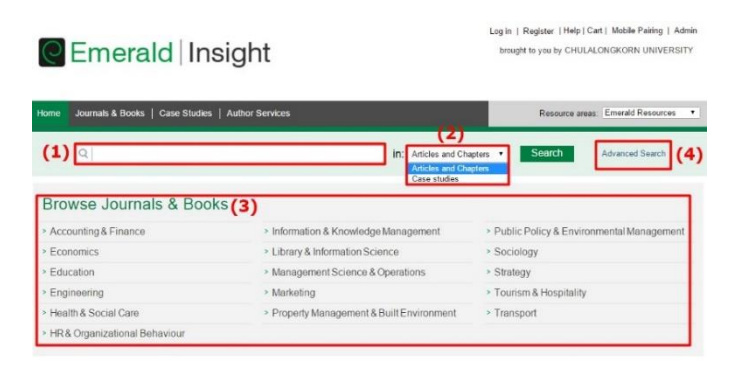

Note:: Articles and Chapters เป็นการสืบค้นผ่านวารสารและ หนังสืออิเล็กทรอนิกส์ ส่วน Case Studies เป็นการสืบค้นกรณีศึกษา ต่างๆ ที่ทาง Emerald Management ได้รวบรวมไว้ ผู้ใช้งานที่ต้องการสืบค้นบทความที่แบ่งหมวดหมู่ตามหัวข้อหลัก ของงานวิจัย สามารถเข้าสู่งานวิจัยตามหมวดหมู่ต่างๆ ที่ได้แสดงอยู่ใน ส่วนที่ (3) และสำหรับผู้ใช้งานที่ต้องการลงรายละเอียดเพิ่มมากขึ้น สามารถสืบค้นบทความในส่วนของ Advanced Search (4)

## 1.2 การสืบค้นโดยใช้ Advanced Search

การใช้ Advanced Search เป็นการสืบค้นข้อมูลโดยผู้ใช้งาน สามารถเพิ่มข้อมูลเพิ่มเติมเพื่อเข้าถึงบทความหรืองานวิจัยที่ต้องการได้ เร็วยิ่งขึ้น

- 1.2.1 พิมพ์คำสำคัญที่ต้องการสืบค้นใน (5)
- 1.2.2 ระบุถึงแหล่งของคำสำคัญนั้นๆ ว่าจะให้ระบบสืบค้น จากเขตข้อมูลในส่วนที่ (6)
- 1.2.3 ระบุช่วงเวลาของงานวิจัยที่ถูกตีพิมพ์หรือเผยแพร่(7)
- 1.2.4 คลิก Search ในส่วนที่ (8) ของหน้าเว็บไซต์

#### Advanced Search

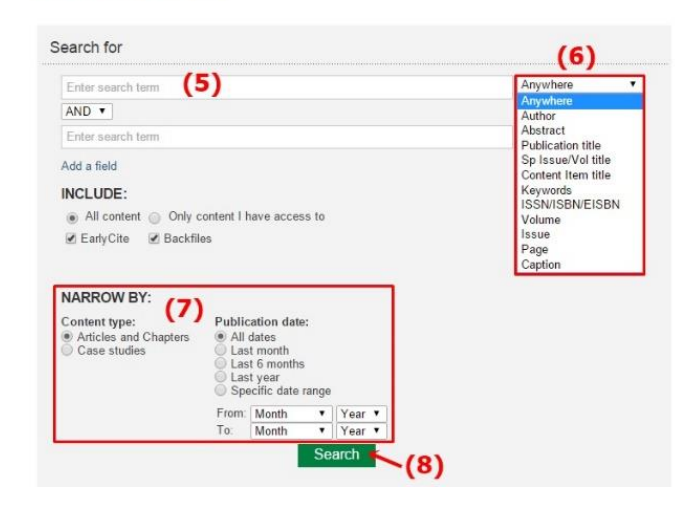

#### 2. การแสดงผลการสืบค้น

หากลองสืบค้นบทความในฐานข้อมูลโดยใช้คำว่า "Thailand" หน้าจอของเว็บไซต์จะปรากฏดังรูปด้านล่าง

| Home   Journals & E                         | coks   Case Studies   Author Services                                                                                                    | Resource areas: Emerald Resources •                                                                                                    |
|---------------------------------------------|----------------------------------------------------------------------------------------------------|----------------------------------------------------------------------------------------------------|
| Q Thailand                                  | in: Anic                                                                                                    | cles and Chapters • Search Advanced Search                                                                                                    |
| Search Resu                                 | Its                                                                                                    |                                                                                                    |
| Articles/Chapters (37)                      | Case Studies (0)                                                                                                    | Search History Saved Searches                                                                                                    |
| Order results by 🔹 R<br>Results: 1-20 of 37 | alovancy Newvest Fint Oldest Fint<br>1 2 Next ><br>(9) Items par page 20 •                                                                                                    | Recently Searched:<br>• [Anywhere: theiland] AND [Publication Date:<br>Last Manual (Anticles/Chapters - 527)<br>• Anywhere: theiland (Anticles/Chapters - 5529)<br>• [Anywhere: theiland Anti-Direkteration Date |
| I Sela                                      | You have access   Partial access  Boddle   Earlyck  MAde  for selected frees  Parse  Adde  Adde | Lest Yang AND (Publication                                                                                                    |
| (10)                                        | Chelyawat<br>International Journal of Bank Marketing, Volume: 34 Issue: 1, 2016<br>Preview   Abstract   HTML   PDF (357 K8)   References   Reprints and Permiss                                                                                                    | elone Search                                                                                                    |
| 2 0 •                                       | The impacts of Chinese direct investment in Thailand on the Sino-<br>bildenal Inde<br>Tyre Research apper<br>Mathews Kentle, Haag Pan<br>Journal of Chinese Economic and Presign Trade Bludes, Volume 9 Issue 1, 20<br>*/Preview (Abstact   PDF (574) KD)                                                                                                    | Their CTL11, TERRS APPLED:<br>Publication Date: Last Month (Remove)<br>Keyword<br>Accounting quality (2)                                                                                                    |
| з 🔳                                         | The impacts of China's FDI on employment in Thailand's industrial<br>a dynamic VAR (vector auto regression) approach<br>Type. Research paper                                                                                                    | I sector: Vietuam (2)<br>+More                                                                                                    |

สถานะของแต่ละบทความจะถูกแบ่งตามสัญลักษณ์ต่างๆ ใน กรอบที่ (9) ซึ่งสถานะเหล่านั้นจะแสดงด้านหน้าของบทความ (10) และ สามารถดูตัวอย่างของบทความได้ที่ Preview ในส่วนที่ (11)

> Note:: Backfiles ในฐานข้อมูล Emerald Management นั้น เป็นบทความเก่าๆ ย้อนไปกว่า 100 ปี ที่ทาง Emerald Management ได้รวมรวมไว้ในฐานข้อมูลนี้ สำหรับนักวิจัย หรือผู้ใช้บริการที่ต้องการสืบค้นย้อนกลับไปในช่วงเวลาดังกล่าว

#### 2.1 การเข้าสู่บทความและจัดเก็บ

- 2.1.1 เข้าสู่บทความโดยคลิกที่ชื่อของบทความที่ สนใจ
- 2.1.2 ในหน้าบทความ ผู้ใช้สามารถเลือกจัดเก็บไฟล์
  PDF (12) และจัดเก็บ Citation จากส่วนที่
  (13)

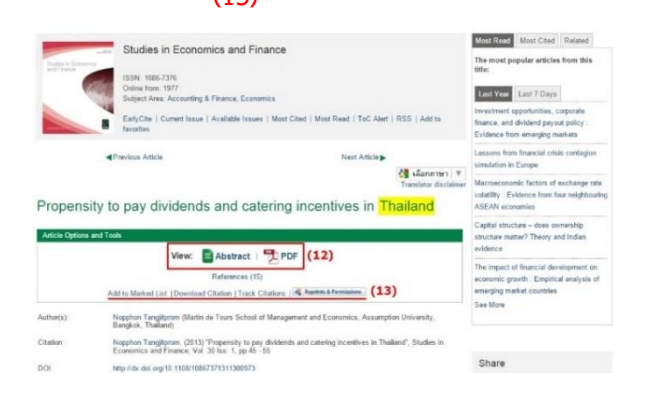

# 2.2 การจัดเก็บ Citation

วิธีการจัดเก็บ Citation สามารถทำได้ 2 ช่องทาง

a. ช่องทางที่ 1 จากหน้าผลลัพธ์การค้นหา

b. ทำสัญลักษณ์เครื่องหมายถูก [√] หน้าบทความที่
 ต้องการ (14) จากนั้นเลือกประเภทการ Export

ตามตัวเลือกในส่วนที่ **(15)** 

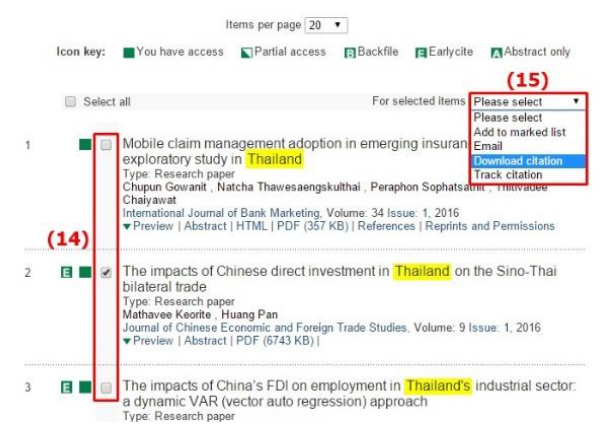

- 2.2.1 ช่องทางที่ 2 จากหน้าบทความที่ต้องการจัดเก็บ
  - ล. เลือก Download Citation จากส่วนที่ (13) จากหน้าต่างหน้าบทความที่ผู้ใช้บริการสนใจ และต้องการจัดเก็บ
- 2.2.3 ทั้ง 2 ช่องทางจะได้หน้าต่างใหม่บนหน้าเว็บไซต์ จากนั้นให้ทำตามขั้นตอนดังนี้
  - a. เลือก Format ตามที่ต้องการในส่วนที่ (16)
  - b. คลิก Download article citation data

(17)

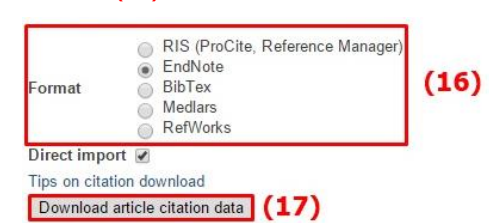

หากผู้ใช้เลือกการ Export ไฟล์เป็น EndNote ไฟล์ที่ได้ หลังจากการดาวน์โหลดจะได้ไฟล์สกุล .enw เมื่อคลิกเปิดไฟล์ที่ได้ ข้อมูล Citation จะถูกส่งเข้าไปในโปรแกรม EndNote ดังรูปด้านล่าง

|                                   |                                   | EndNote X7 - (My EndNote Library)         |                                                                                         | - 🗆 🗙          |
|-----------------------------------|-----------------------------------|-------------------------------------------|-----------------------------------------------------------------------------------------|----------------|
| 🐺 File Edit References Gro        | oups Tools Window Help<br>- 譑 🗖 🍳 | 🕻 🜶 🐑 🚳 🐷 🕅 🗎 🔊 🥝                         | 👌 🕸 👩 Duck Starch 🛛 🔎 🛪 🖇 She                                                           | w Search Panel |
| My Library                        | a & Author Yes                    | r Title                                   | Reference Presew () Attached PDFs                                                       |                |
| All References                    | (1) Chupun Gowanit 20             | 16 Mobile claim management adoption in em | Reference Type: Journal Article *                                                       | 0 <sup>0</sup> |
| Imported References               | 03                                |                                           | Rating                                                                                  |                |
| Untiled                           | (1)                               |                                           |                                                                                         |                |
| () mass                           | (u)                               |                                           | Author                                                                                  |                |
| ∃ My Groups                       |                                   |                                           | Chupun Gowanit<br>Natcha Thaueraeontkulthai                                             |                |
| 🗟 - Find Full Text                |                                   |                                           | Peraphon Sophatsathit<br>Thitradee Chalageat                                            |                |
|                                   |                                   |                                           | Year                                                                                    |                |
|                                   |                                   |                                           | 2016                                                                                    |                |
|                                   |                                   |                                           | Title                                                                                   |                |
|                                   |                                   |                                           | Mobile claim management adoption in emerging insur-<br>An exploratory study in Thailend | ince markets:  |
|                                   |                                   |                                           | Journal                                                                                 |                |
|                                   |                                   |                                           | International Journal of Bank Marketing                                                 |                |
|                                   |                                   |                                           | Volume<br>24                                                                            |                |
|                                   |                                   |                                           | 21<br>Income                                                                            |                |
|                                   |                                   |                                           | 1                                                                                       |                |
|                                   |                                   |                                           | Pages                                                                                   |                |
|                                   |                                   |                                           | 110-130                                                                                 |                |
|                                   |                                   |                                           | Start Page                                                                              |                |
|                                   |                                   |                                           | Epub Date                                                                               |                |
|                                   | ¢                                 | د                                         | 1                                                                                       | ~              |
| Showing 1 of 1 references in Grou | up. (All References: 1)           |                                           |                                                                                         | isyout         |

โดย นัทชาพัฒน์ ฐาศิริทรัพย์

พิมพ์ครั้งที่ 2 เดือนกุมภาพันธ์ 2559 ภารกิจสนับสนุนการวิจัย สำนักงานวิทยทรัพยากร จุฬาลงกรณ์มหาวิทยาลัย